## LES REGLEMENTS

| 1. Créer un<br>règlement<br>automatique<br>(pour une seule<br>facture) | Achats ou Ventes<br>Factures<br>Sélectionnez la facture à régler<br>Cliquez sur la flèche de recherche du bouton "Régler"<br>Cliquez sur "Règlement automatique"<br>Confirmez en cliquant sur Oui<br>Cliquez sur Ok                                           | Régler                                                                                                    |
|------------------------------------------------------------------------|----------------------------------------------------------------------------------------------------|----------------------------------------------------------------------------------------------------|
| 2. Créer un<br>règlement pour<br>plusieurs<br>factures                 | Achats ou Ventes<br>Réglements…                                                                                                    |                                                                                                    |
|                                                                        | Edition<br>Fiches<br>Créer                                                                                                    |                                                                                                    |
|                                                                        | 1. Sélectionnez le client qui a effectué le règlement                                                                                                    | <ul> <li>2. Sélectionnez le mode de règlement</li> <li>3. Saisissez le montant du règlement</li> </ul>                                                                                                    |
|                                                                        | Montant Mt règlement : Reste à ventiler : Ne pas ventiler : Générer un avoir Mt escompte : VA / Escompte : Pertes et profits Echéances factures et avoirs validés non réglés Tout régler Uutis Saissez le texte à rechercher Echéance Montant Facture Facture | A a cogramment     A a cogramment     A a cogr |
|                                                                        | 1     Image: Solution Solution       Montants à régler :     Factures:       Avoirs :     Soit :       OK et Crégé     Suppringe: H + Image: Options                                                                                                    | 5. Total des documents restant à sélectionner                                                                                                    |
|                                                                        | 7. En cas d'erreur, cochez<br>la mesure de correction<br>ou saisissez le montant de l'escompte                                                                                                    | 6. Total des documents sélectionnés                                                                                                    |

 Autre méthode :
 Notes

 Achats ou Ventes
 Factures...

 Factures...
 Sélectionnez une des factures du tiers concerné

 Cliquez sur la flèche de recherche du bouton "Régler..."
 Régler..."